## Acronis Truelmage

Demonstriert an v2011 und Win8

## **Erstellung**

Es wird von der "Notfall"- CD oder vom erstellten USB- Stick gebootet. Bis hierher- und hier das esrte Wichtige. Es wird konkret "Laufwerke" gewählt!

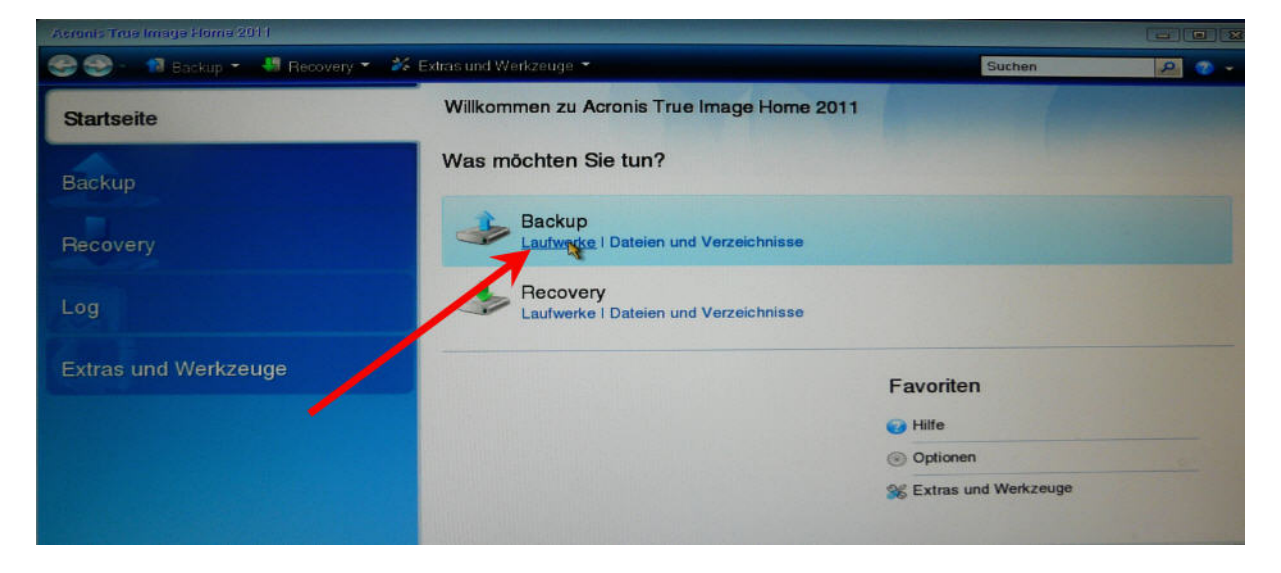

nun wird die zu sichernde Partition gewählt.

| Erforderliche Schritte: | Zu sichernde Partitionen                     |           |            | Contraction of the local division of the local division of the loc |
|-------------------------|----------------------------------------------|-----------|------------|----------------------------------------------------------------------------------------------------|
| Backup-Quelle           |                                              |           |            |                                                                                                    |
| Speicherort             |                                              |           |            |                                                                                                    |
|                         | Volume                                       | Flags     | Kapazitāt  | Belegter Speicherpi                                                                                                    |
|                         | Lautwerk 1                                   |           |            |                                                                                                    |
|                         | INTES (Win8_Samsung-SSD) (C:)                | Pri.Akt.  | 30,01 GB   | 22.21                                                                                                    |
|                         | TFS ([SSD Samsung] Programme) (E:)           | Log.      | 20 GB      | 5.42                                                                                                    |
|                         | I NTFS ([SSD Samsung] Dateien) (F:)          | Log.      | 69,22 GB   | 25,11                                                                                                    |
|                         | Laufwerk 2                                   |           |            |                                                                                                    |
|                         | 🔲 📓 NTFS (Dateien) (G:)                      | Log.      | 359,4 GB   | 267                                                                                                    |
|                         | 🖾 📓 NTFS (TV) (H:)                           | Log       | 219,2 GB   | 103.1                                                                                                    |
|                         | III III NTFS (Download) (I:)                 | Log.      | 129,8 GB   | 70,41                                                                                                    |
|                         | III III NTFS (Sicherungen) (J.)              | Log.      | 223,1 GB   | 194,:                                                                                                    |
|                         | Laufwerk 3                                   |           |            |                                                                                                    |
|                         | MILL NITES (Zantralenaichan) (D.)            | Pri       | 1/ 01 CR   | R1R -                                                                                                    |
|                         |                                              |           |            |                                                                                                    |
|                         | Seconder Seconder Generation Speich          | terplace) |            |                                                                                                    |
|                         | III Nicht zugeordneten Speicherplatz sichern |           |            |                                                                                                    |
|                         | Zu sichernde Datenmenge: 22,25 GB            |           | The second |                                                                                                    |

weiter – es wird mit "Durchsuchen" der Speicheriort des zu erstellenden Images gewählt. Der freie Speicherplatz sollte mindestens 2/3 des zu sichernden Volumes betragen! Das "Durchsuchen" dauert eine Weile. Warten!

| Assistent zur Dat                                                             | ensicherung                                                                                                    |
|-------------------------------------------------------------------------------|----------------------------------------------------------------------------------------------------|
| Enfordenliche Schritte<br><u>Enfordenliche Schritte</u><br><u>Speicherort</u> | Backup-Archiv wählen<br>Ziel wählen<br>Neues Backup-Archiv erstellen<br>Zu existierendem Archiv hinzufügen<br>Wählen Sie ein existierendes Archiv für das Update:                                          |
|                                                                               | Kein Archiv gewählt. Wählen                                                                                                    |
|                                                                               | Durchsuchen                                                                                                    |
|                                                                               |                                                                                                    |
|                                                                               | Bei erstmaliger Ausführung wird ein Voll-Backup erstellt. Als Standard ist eingestellt, dass dieses bei darauf aufsetzenden Backups inkrementell erweitert wird. Sie können dies aber den Optionen ändern. |
| 2                                                                             | Weiter > Abbrechen                                                                                                    |

## Nun Achtung:

Die hier angezeigten Laufwerksbuchstaben *stimmen nicht mit denen überein*, die wir von Windows her gewöhnt sind.

Deshalb ist es sinnvoll, alle "Volume" genannten Partitionen mit konkreten Namen zu versehen. Auf die namen ist verlaß!

Es wird also der Speicherplatz ausgewählt und ein Image- Name erstellt. Ich nenne es "System – Datum", hier "System\_Win8\_2013-01-01.tib. Wichtig ist die Endung "\*.tib"!

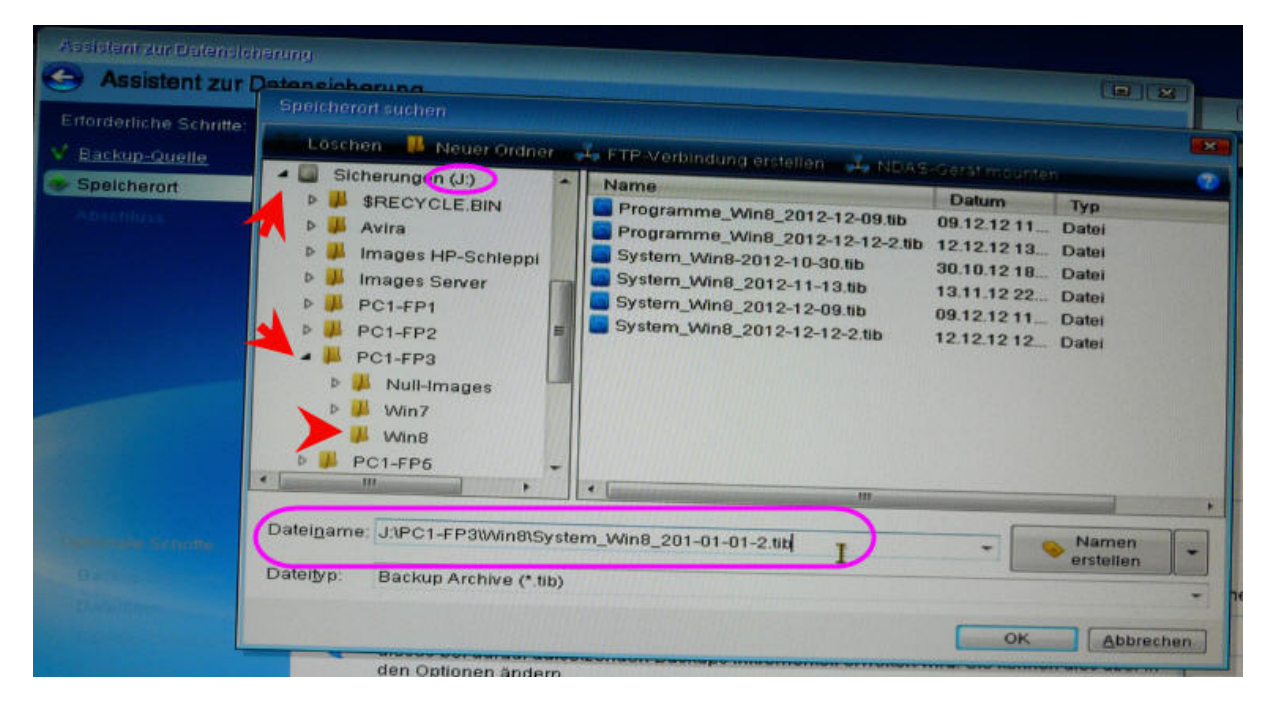

Ein "Neues" Backup wird erstellt. Mache ich grundsätzlich.

| Assistent zur Datensichen |                                                                                                    |
|---------------------------|----------------------------------------------------------------------------------------------------|
| Enforderliche Schritte:   | Backup-Archiv wählen<br>Ziel wählen<br>O Neues Backup-Archiv erstellen<br>O Zu existlerendem Archiv hinzufügen<br>Wählen Sie ein existierendes Archiv für das Update:<br>Kein Archiv gewählt<br>Wählen                                                                                          |
|                           | Backup-Speicherort:<br>J\PC1-FP3\Win8\System_Win8_201-01-01-2.tib    Durchsuchen  Bei erstmaliger Ausführung vist ein Voll-Backup erstellt. Als Standard ist eingestellt, dass dieses bei darauf aufsetzenden Packups inkrementell erweitert wird. Sie können dies aber in den Optionen ändern. |
| 0                         | Weiter                                                                                                    |

Noch eine Kontrolle – alles ok? Also weiter.

| Assistent zur Datensicheru | na<br>ensicherung                                                                                                    |
|----------------------------|----------------------------------------------------------------------------------------------------|
| Enforderliche Schritte:    | Zusammenfassung                                                                                                    |
| V Speicherort              | Aktionen                                                                                                    |
| Abschluss                  | Zahl der Aktionen: 2<br>1. Volume-Image erstellen<br>Laufwerk: 1<br>Laufwerksbuchstabe: C:<br>Dateisystem: NTFS<br>Volume-Bezeichnung: Win8_Samsung-SSD<br>Größe: 30,01 GB<br>2. Volume-Struktur sichern<br>Laufwerk: 1 |
| Optionale Schritte         |                                                                                                    |
| Backup-Methode             |                                                                                                    |
| Dateniller                 |                                                                                                    |
| Backup-Optionen            |                                                                                                    |
| Kommentar                  |                                                                                                    |
| 9                          | Optionen Eertig stellen Abbrechen                                                                                                    |

Und es geht los.

Ich mache einen Haken rein bei "Herunterfahren" – da kann ich weggehen, mein PC arbeitet alleine.

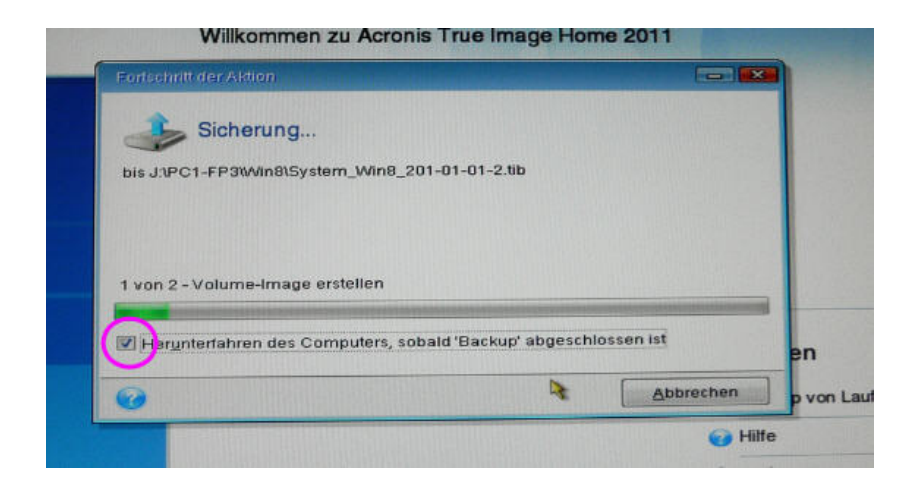

## Wiederherstellung

Wieder wähle ich konkret "Laufwerke".

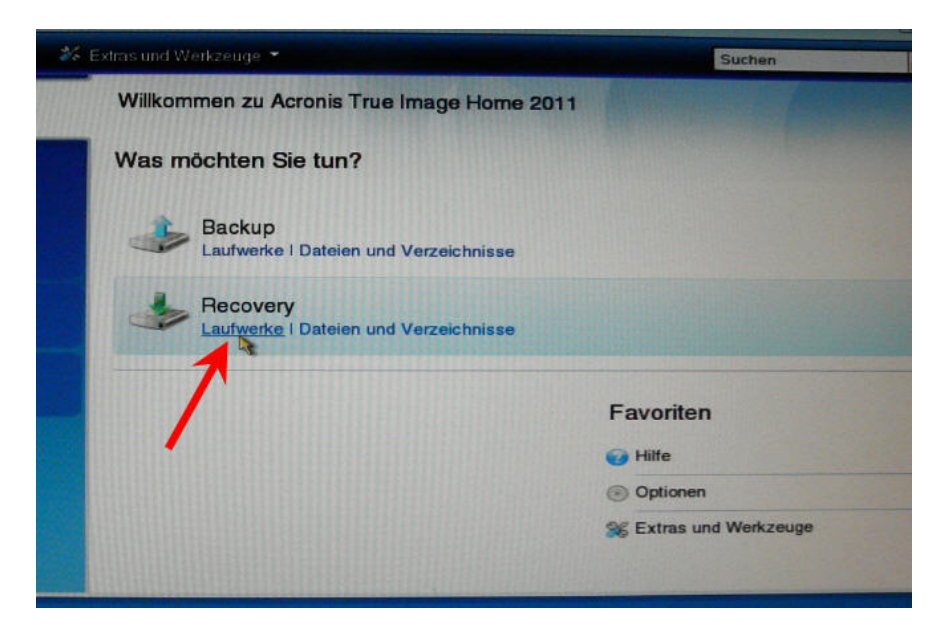

"Durchsuchen" - das kann wieder eine Weile dauern - nicht verzagen!

| Pecovery-Assisten                                                                                                    |                                                              |
|----------------------------------------------------------------------------------------------------|--------------------------------------------------------------|
| Ethordomche Schulle                                                                                                    | Wählen Sie ein Backup, aus dem wiederhergestellt werden soll |
| Auswahl des Archivs                                                                                                    |                                                              |
|                                                                                                    | Kommantare                                                   |
| Advected in the second second s | Kein Element zur Anzeige                                     |
|                                                                                                    |                                                              |
|                                                                                                    |                                                              |
|                                                                                                    |                                                              |
|                                                                                                    |                                                              |
|                                                                                                    |                                                              |
|                                                                                                    |                                                              |
|                                                                                                    |                                                              |
| The second second                                                                                                    |                                                              |
| Contractor Sections                                                                                                    | Paul                                                         |
|                                                                                                    | Lan Contraction                                              |
| •                                                                                                    | Weilter = Abbrechen                                          |

Und auch hier ist es wieder das Gleiche – die Laufwerksbuchstaben stimmen nicht!

Ich richte mich bei der Suche nach dem Image ausschließlich nach den Namen.

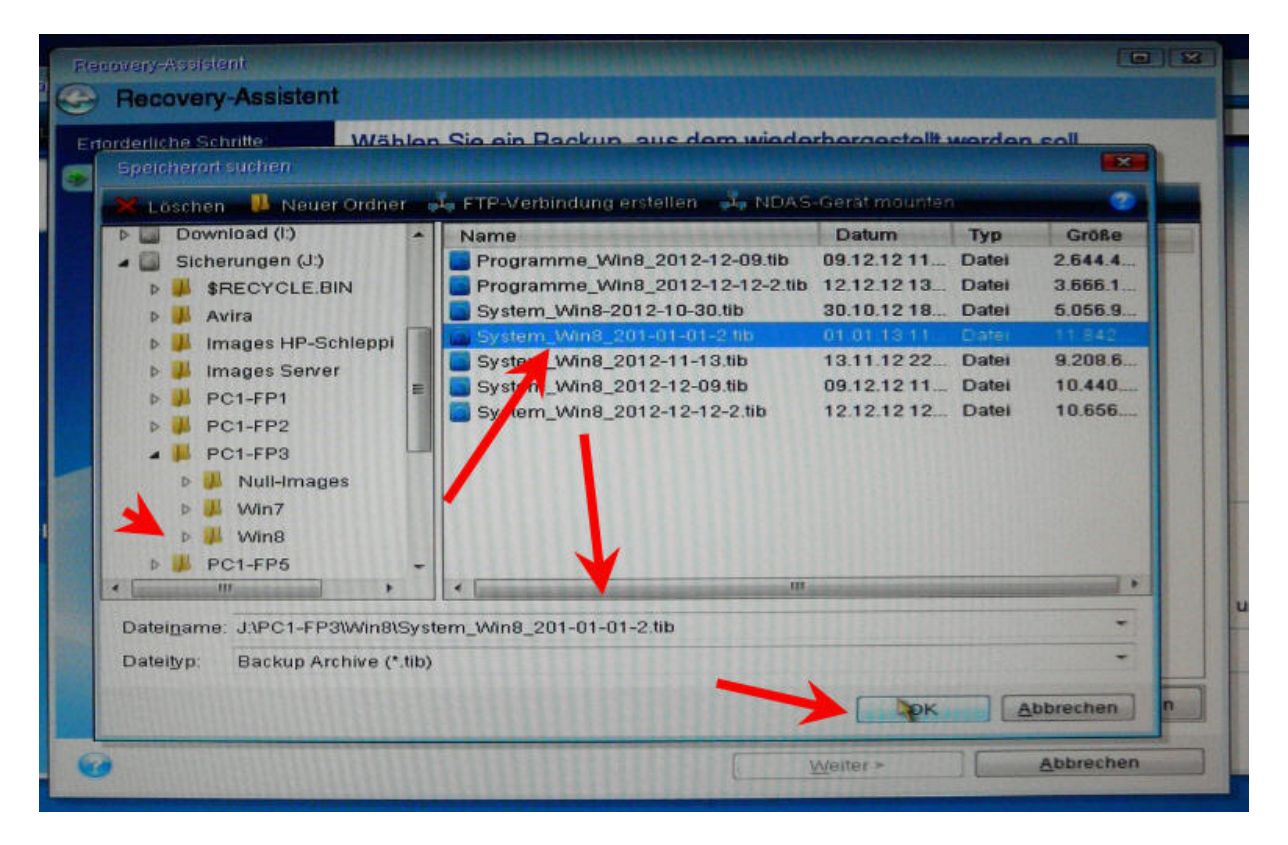

Ich habs gefunden - ok. Kontrolle, ist es das richtige?

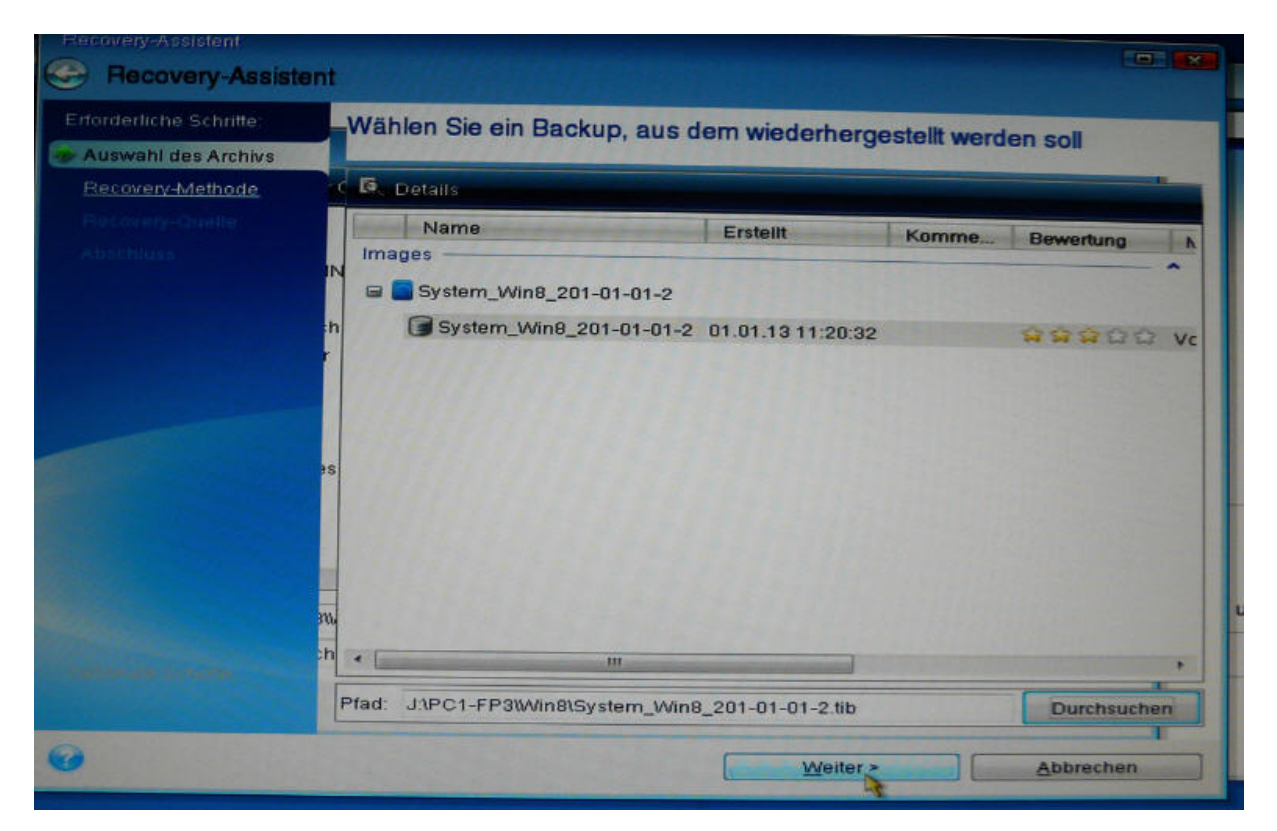

Nun gibt es zwei Möglichkeiten der Auswahl. Entweder nur "Recovery kompletter Laufwerke..."

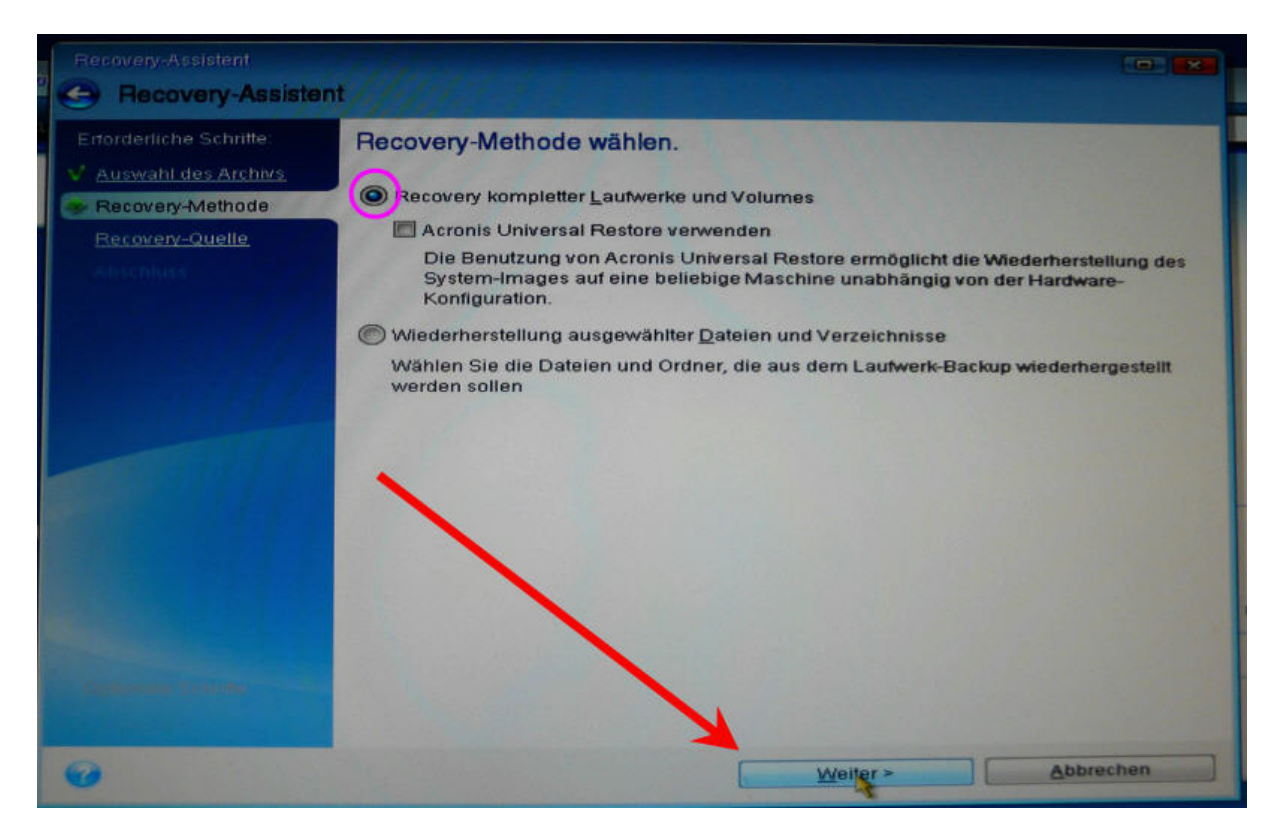

- oder zusätzlich einen Haken rein bei "Sektor für Sektor" – bei SSD sehr sinnvoll.

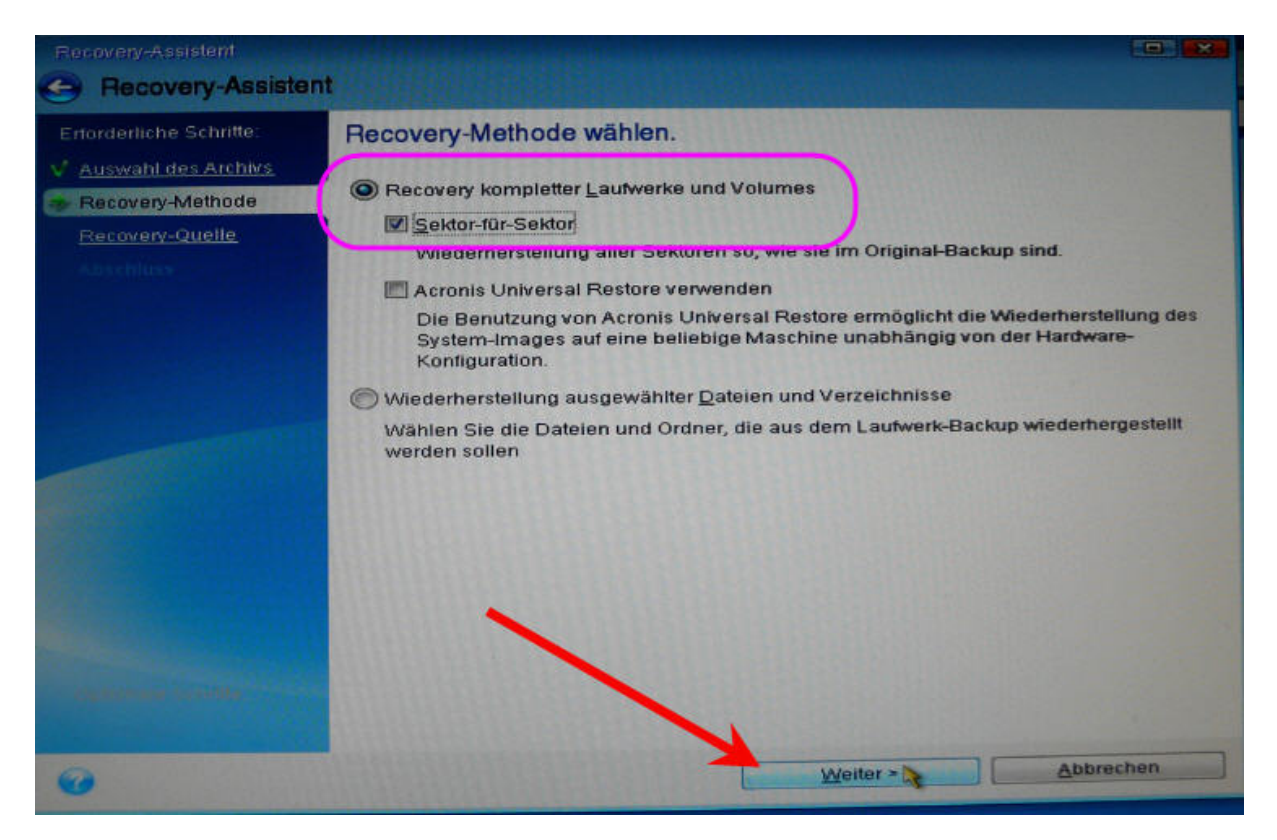

Hier – wieder wichtig – nur einen Haken rein bei "NTFS" – MBR und TrackO sollte nur angehakt werden, wenn man einen konkreten Grund hat. Hatte ich noch nie...

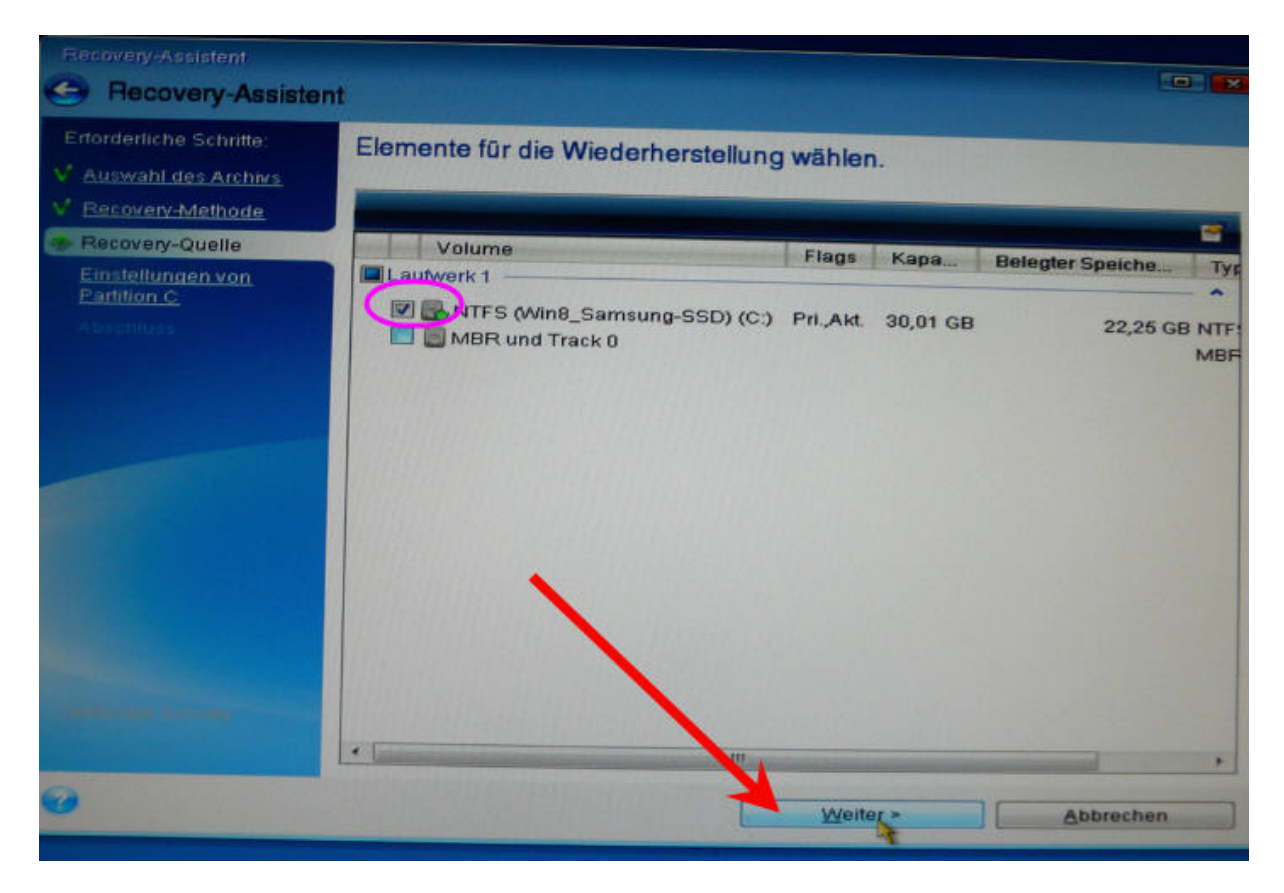

Weiter. Ich wähle die Zielpartition aus.

Die ist zwar meist schon voreingestellt, aber darauf verlasse ich mich niemals.

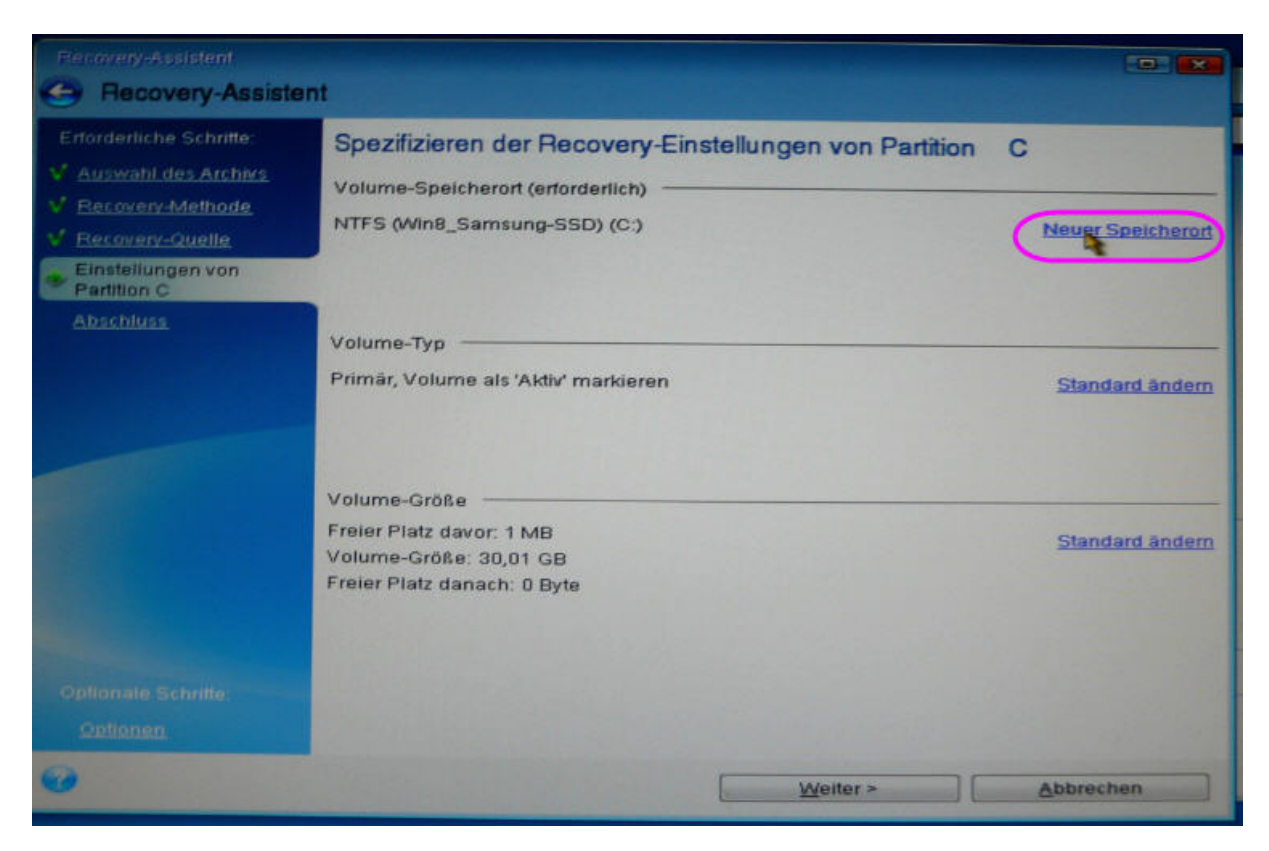

| Lautwerkseigenschatten          |           |          |                |
|---------------------------------|-----------|----------|----------------|
| Volume                          | Flags     | Kapa     | Freier Speiche |
|                                 |           |          |                |
| samsung-SSD) (C.)               | Pri "Akt. | 30,01 GE | 7,761 (        |
| Control (ISSU Samsung) Programm |           |          | 14,581         |
| Laufwerk 2                      | ) Log.    | 69,22 GB | 44,07          |
| NTFS (Dateien) (G:)             | Log.      | 359,4 GB | 92,24          |
| NTFS (TV) (H:)                  | Log       | 219,2 GB | 116,1 (        |
| NTFS (Download) (I.)            | Log       | 129,8 GB | 59,36          |
| A LET C. AND A                  |           |          | 1252/23        |

Kontrolle, weiter.

| C Recovery-Assiste                                                                                                    | ant                                                                                                    |                        |
|----------------------------------------------------------------------------------------------------|----------------------------------------------------------------------------------------------------|------------------------|
| Emonderliche Schriffe:<br>V Auswahl des Archivs<br>V Recovery-Methode<br>V Recovery-Quelle<br>Einstellungen von<br>Partition C | Spezifizieren der Recovery-Einstellungen von Partition<br>Volume-Speicherort (erforderlich)<br>NTFS (Win8_Samsung-SSD) (C:) | C<br>Nouer Speicherort |
|                                                                                                    | Volume-Typ<br>Primär, Volume als 'Aktiv' markieren                                                                          | Standard ändern        |
|                                                                                                    | Volume-Größe<br>Freier Platz davor: 1 MB<br>Volume-Größe: 30,01 GB<br>Freier Platz danach: 0 Byte                           | Standard Andern        |
| Optionale Schritte:<br>Optionen                                                                                                | Wetter                                                                                                    | Abbrechen              |

Noch eine abschließende Kontrolle - Fertigstellen.

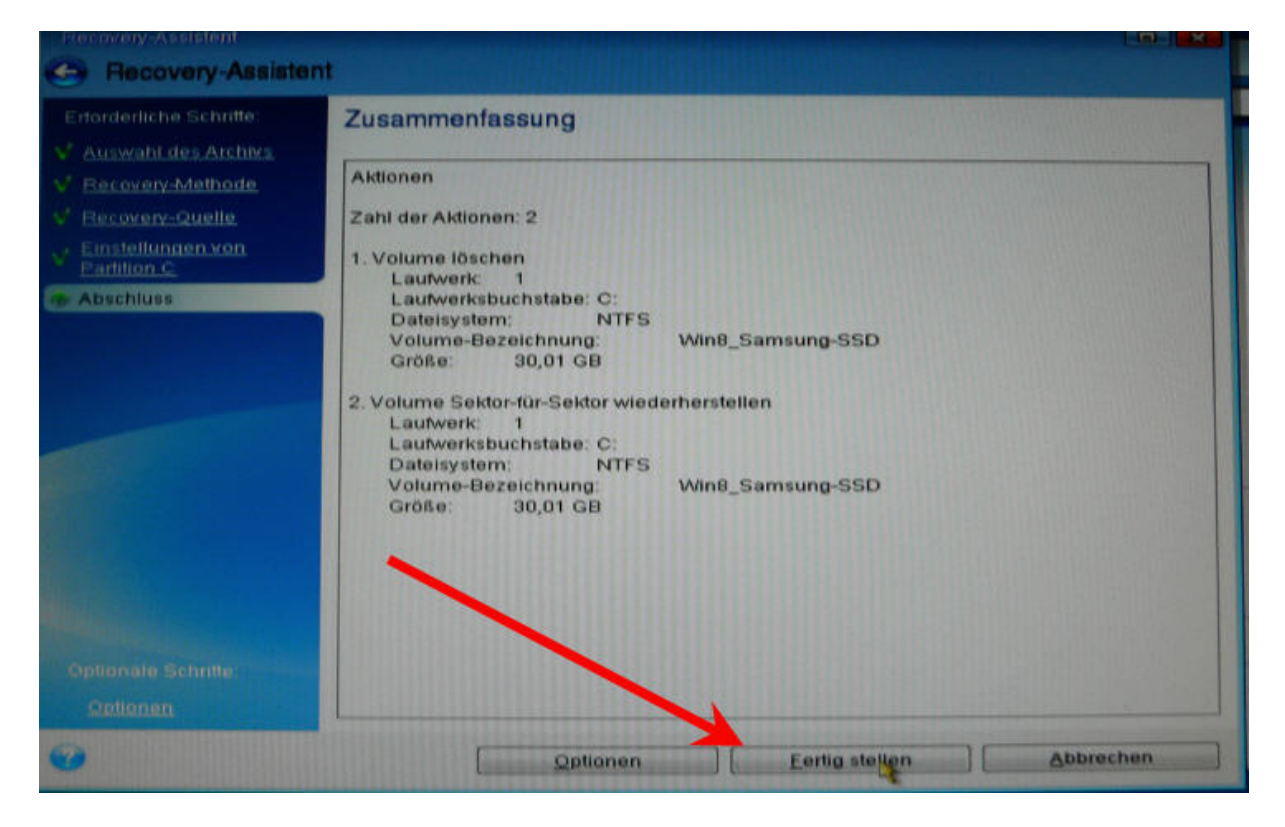

Und der Wiederherstellungsprozeß läuft.

Ich setze wieder einen Haken rein bei "Runterfahren" und lasse den PC arbeiten. Fertig!

|                  | 10.500                               |                       |
|------------------|--------------------------------------|-----------------------|
| Wied             | lerherstellung                       |                       |
| von J:\PC1-FP3   | Win8\System_Win8_201-01-01-2.t       | ib                    |
|                  |                                      |                       |
|                  |                                      |                       |
| 2 von 2 - Volume | e Sektor-für-Sektor wiederhersteller | n                     |
|                  |                                      |                       |
| -                |                                      |                       |
|                  | en des Computers, sobald 'Recover    | ry' abgeschlossen ist |